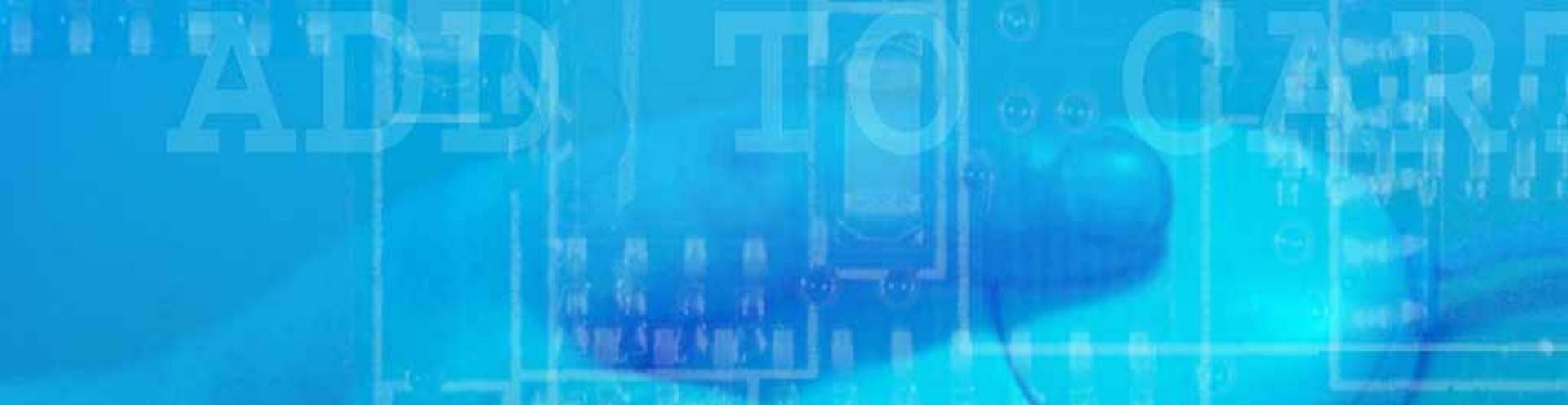

## WEB TRANSACTIONS

### Shoppers Charge Accounts Co.

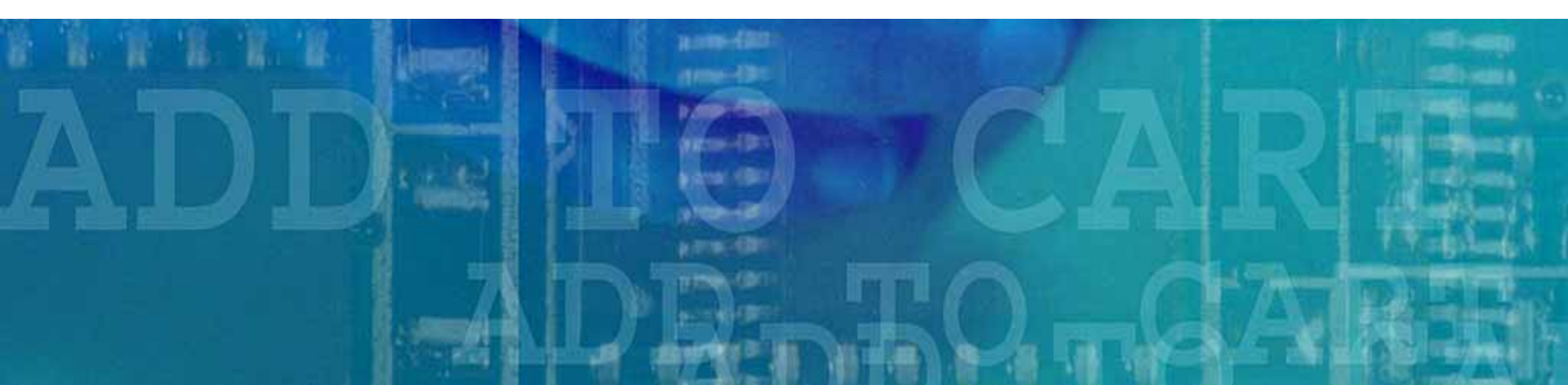

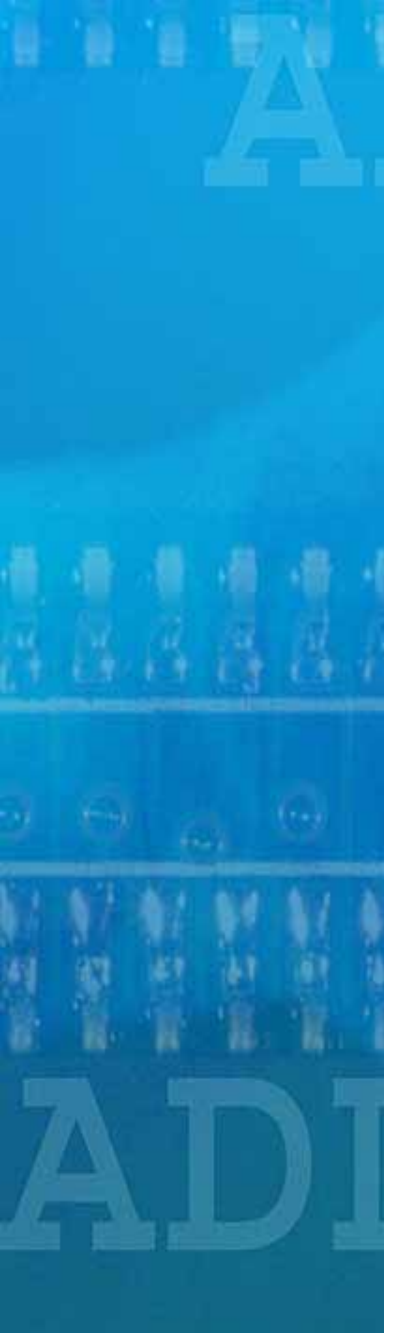

## Table of Contents

- SCA's Online Merchant Services Website
- Benefits to Dealers
- How to Use It
  - Log In
  - Main Menu
    - Consumer Credit Application
      - Consumer Credit Response
    - Web Sales
      - Sales
      - Payments
      - Returns
      - Pending Transactions
      - Processed Transactions
    - Marketing
      - Flyers
      - Program Tools
- Contact Information

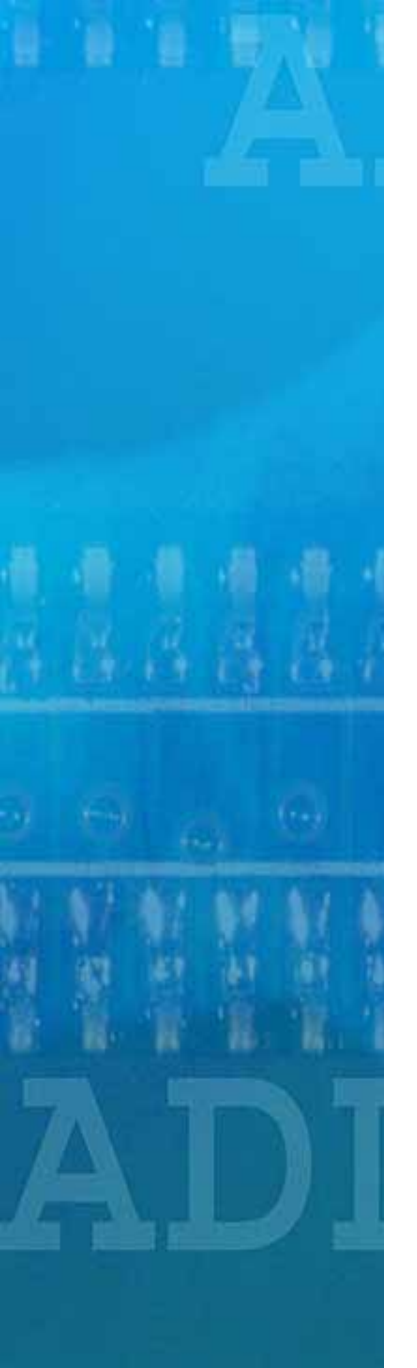

# What is it?

- SCA's Online Merchant Services Website provides secure online access to process consumer credit applications, sales, returns and payments in real time.
- It also allows dealers to view pending and processed transactions.

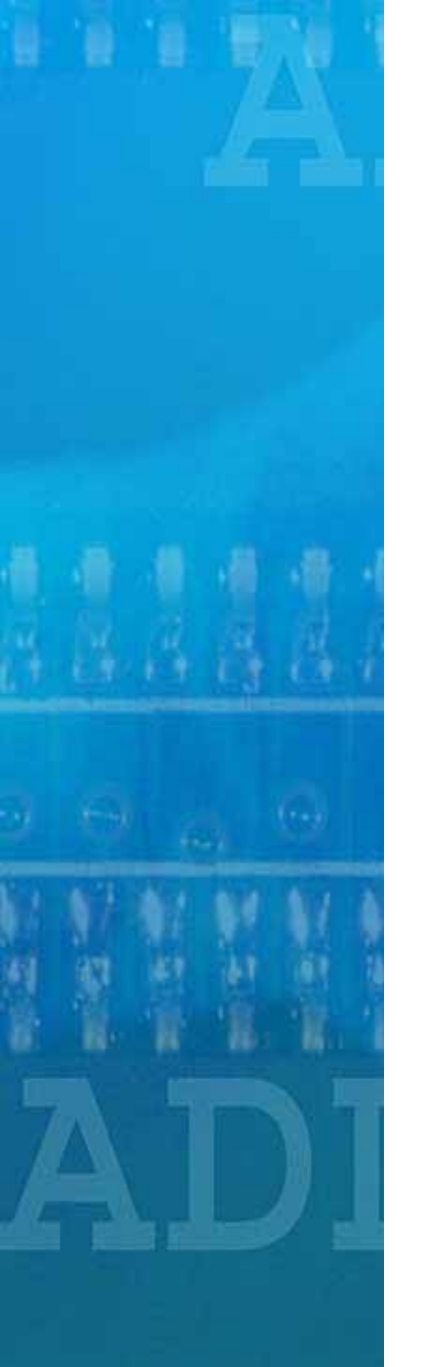

## **Benefits to Dealers**

- SCA's Merchant Services Website has many benefits including:
  - Real Time transactions
  - Consumer Credit Application Processing
  - View Pending and Processed transactions
  - Marketing tools
  - Fast Funding\*
  - Free
  - Secure

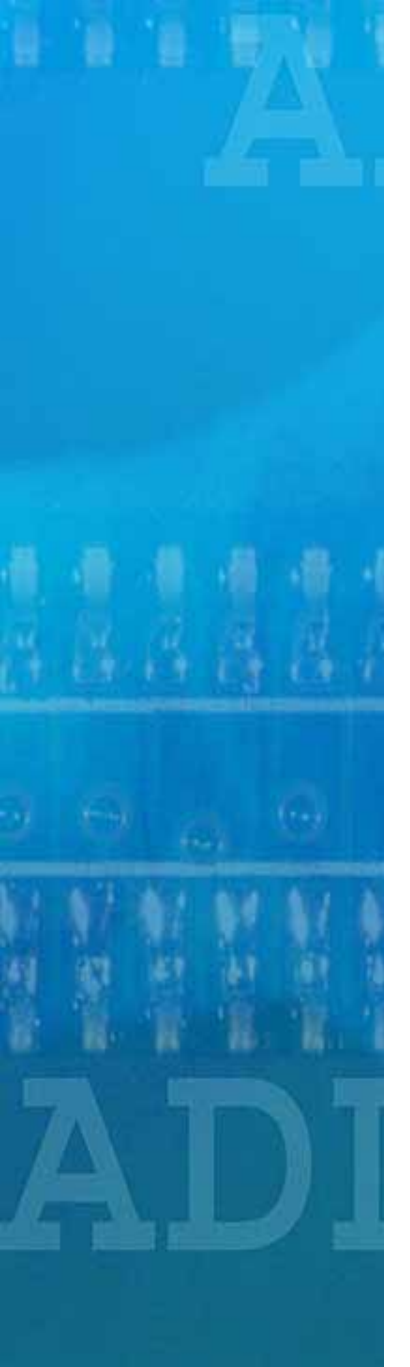

# Log In

- Access our secure server by pointing your browser to <u>https://www.scamerchant.com/</u>
- Then, click on the "LOG IN" tab
- Enter your Username and Password (provided by SCA). For information about getting a Username and Password, please contact Merchant Services at 1-800-538-3638

| SCA                      |                                      |                              |
|--------------------------|--------------------------------------|------------------------------|
| MERCHANT SERVICES ONLINE |                                      | Shoppers Charge Accounts Co. |
|                          | Merchant Logon                       | A DWALEN CHINESCHI OMNO DOMN |
|                          | UserName<br>Password<br>Submit Reset |                              |
| © Copyright 2004         | l. Shoppers Charge Accounts Co.      |                              |

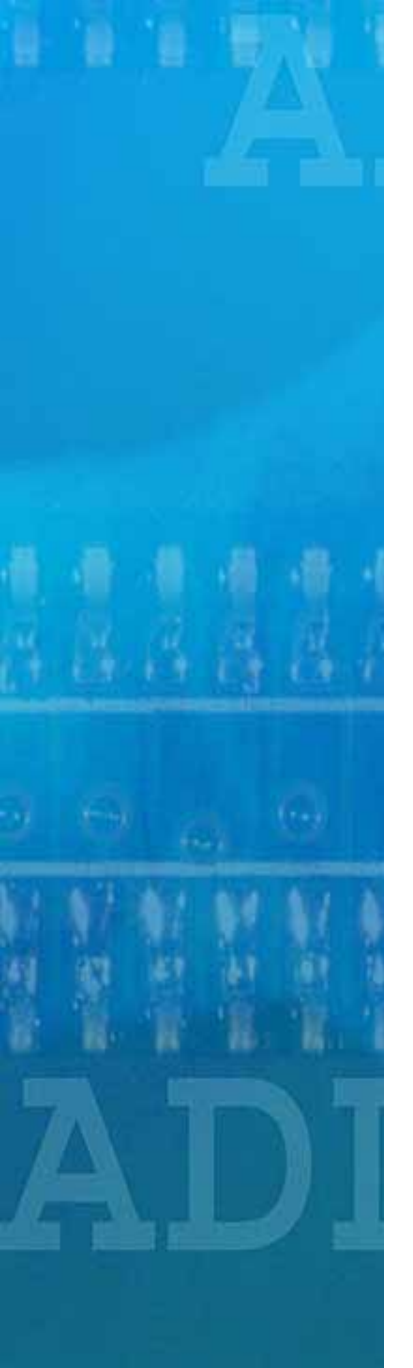

## Main Menu

- This page will display all the options available to you. For instance, Consumer Credit Application, Web Sales, Help Menu, Marketing, Loan Calculator, and many more. These will be displayed on the Main Menu page based on your profile.
- This page will also provide you with access to News, Contact and Main Help Page (see tabs).

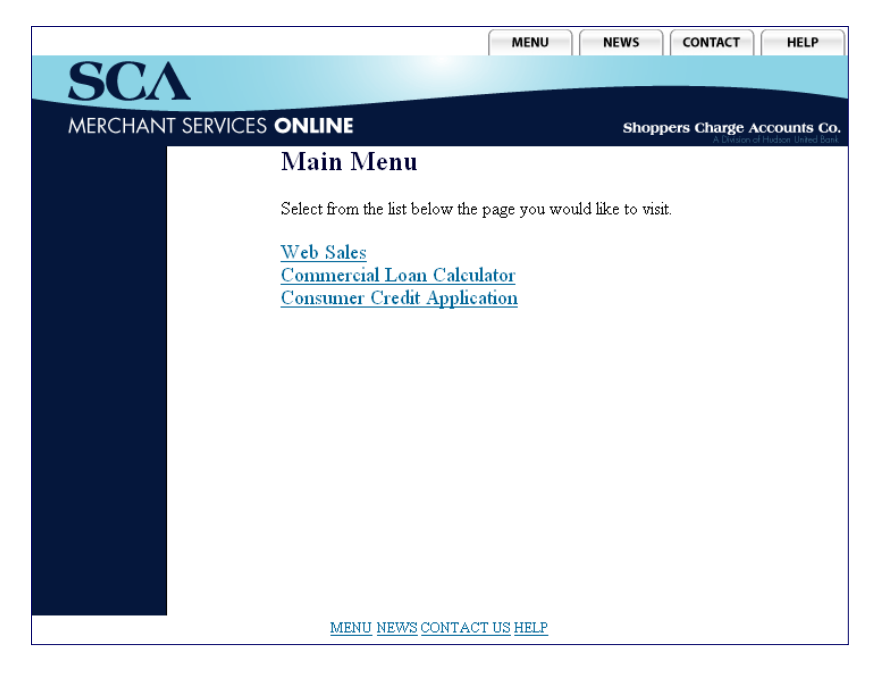

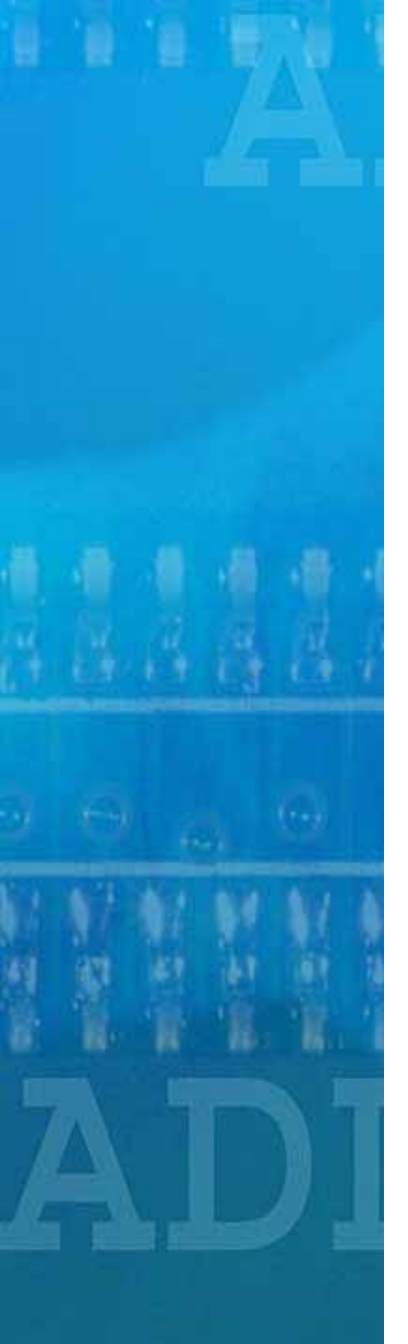

## **Consumer Credit Application**

The Consumer Credit Application provides the merchant with a quick and easy way to process a credit application over the internet. After the consumer has completed and signed the credit application, the merchant must complete the ID section. Select "Consumer Credit Application" from the Main Menu and enter the following Primary Applicant fields:

- Credit Amount Desired
- Full Name
- Street Address
- City
- State
- Zip Code
- Social Security Number
- Date of Birth
- Home Phone Number
- Employer Name blank if not currently employed
- Work Phone Number blank if not currently employed or retired
- Insurance Product Y/N
- Associate Number Employee ID (Optional)

|                               | MENU NEWS CONTACT HELP                                                                                                    |
|-------------------------------|----------------------------------------------------------------------------------------------------|
|                               | SERVICES ONLINE                                                                                                    |
|                               | Shoppers Charge Accounts Co.<br>A Datase of Hodor Used Fork                                                                                                    |
| Primary App                   | licant                                                                                                    |
|                               | Credit Request - Primary Applicant Information                                                                                                    |
| Credit Amount Di<br>Street Ad | seired (Whole Dollar Amounts Only) Full Name City City State ALALABBAMA AZARIZONA ZIP Code City                                                                                                    |
| Social Securit                | y Number (ex. 123456789) Date of Birth (MM/DD/YY)                                                                                                    |
| Home Phone N<br>Work Phone N  | umber ( ) - Employer Name<br>umber ( ) - Insurance Product N •                                                                                                    |
|                               | Associate Number                                                                                                    |
|                               | Has the application been signed and proof of identification<br>(Check the above box if the application has been signed and proof of<br>identification presented.)<br>Submit Credit Application Submit |
| nal)                          | Check this box if the credit<br>application has been signed and<br>proof of identification presented.<br>Then click SUBMIT<br>to process the application.                                             |

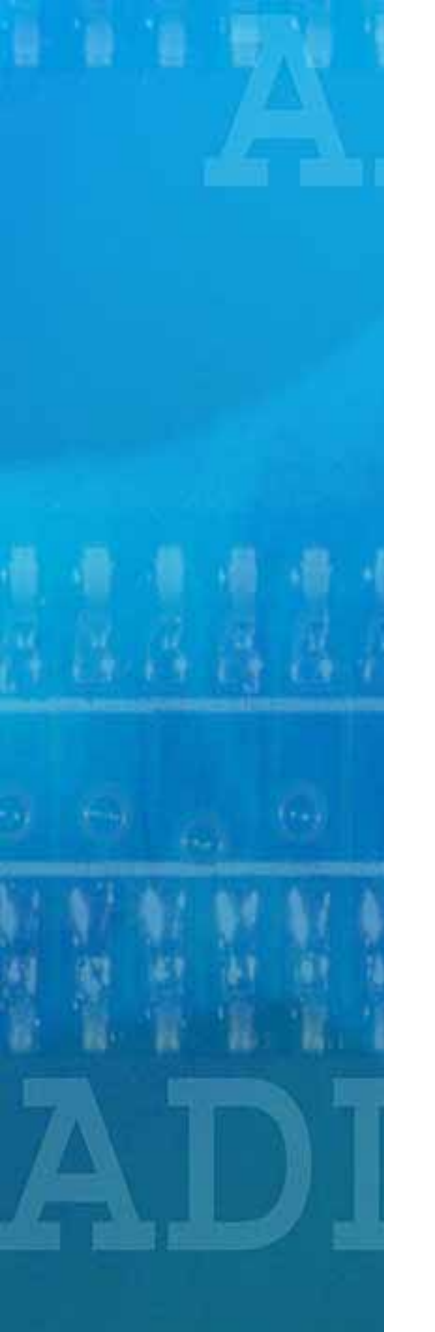

## **Consumer Credit Application**

#### CONSUMER CREDIT RESPONSE Your response will be one of three possibilities (Approved, Declined or Referred) :

- <u>Approved</u> will display the customer's new account number. A special feature allows the merchant to print a 'Temporary' card for the customer, until the permanent card has been mailed.
- **Declined** the customer will receive a letter in the mail in 7-10 business days.
- **<u>Referred</u>** will display the phone number to our credit department. The merchant can then call this number and review the application with one of our service representatives.

| Full Name:                                                            |                                                                 |
|-----------------------------------------------------------------------|-----------------------------------------------------------------|
| Response CodeMessage:                                                 | Accepted                                                        |
| Account Number:                                                       | 8260010006899504                                                |
| Credit Available:                                                     | \$500.00                                                        |
| Signature                                                             | x                                                               |
| This temporary card is only va<br>You will receive your permanent car | lid until February 27, 2005.<br>A within 7 to 10 business days. |

|                                 | MENU             | NEWS     | CONTACT           | HELP                        |
|---------------------------------|------------------|----------|-------------------|-----------------------------|
| SCA<br>MERCHANT SERVICES ONLINE |                  |          |                   |                             |
|                                 | Sho              | ppers Ch | A Division of Hud | unts Co.<br>son United Bank |
| Credit Card Applicati           | on Respon        | se       |                   |                             |
| Full Name:                      |                  |          |                   |                             |
| Response Code Message:          | Acce             | pted     |                   |                             |
| Account Number: 82              | 60010006899      | 504      |                   |                             |
| Credit Available:               | \$50             | 0.00     |                   |                             |
| Print Temporary Cre             | dit Card         |          |                   |                             |
|                                 |                  |          |                   |                             |
| MENU NEWS CONTAC                | <u>t us</u> help |          |                   |                             |

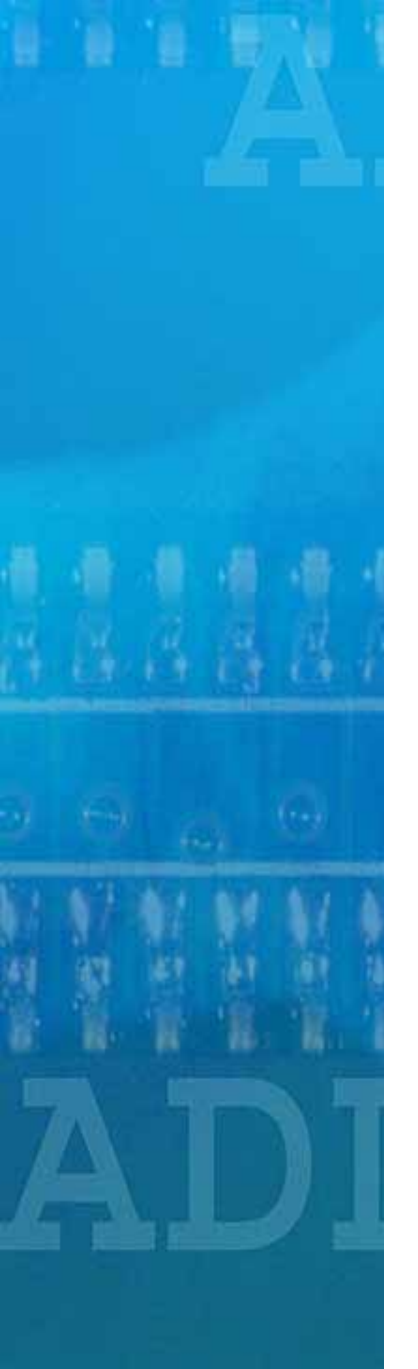

## Web Transactions

- Web Sales Consumer
- Web Sales Commercial
- Web Returns
- Web Payments
- Online Transactions
  - Pending
  - Processed

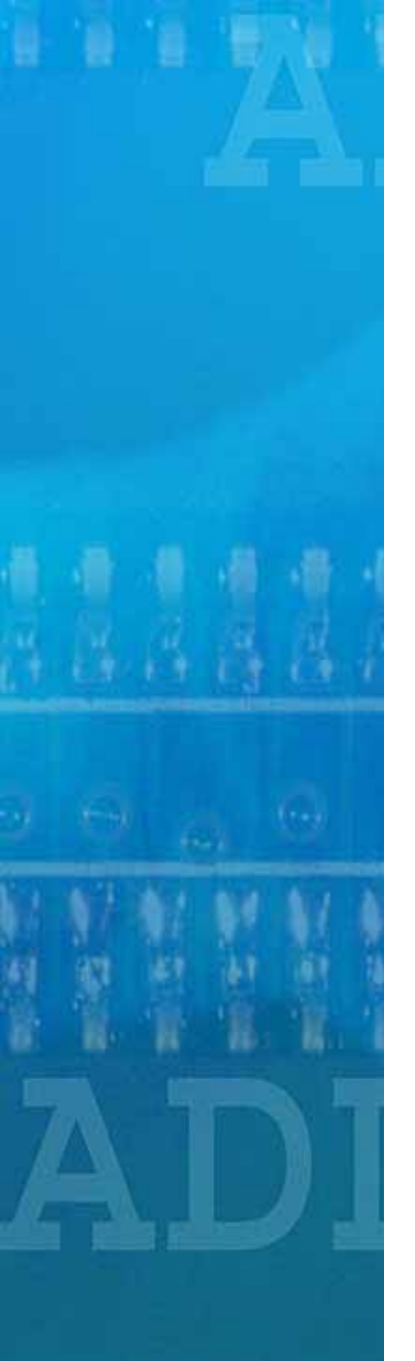

## Web Sales - Consumer

- Select Store Number, and enter the following fields:
  - Account #
  - Credit Plan # (5 digits)
  - Sales Amount (21.10 for \$21.10)
  - Reference # (optional field up to 40 characters)
  - Statement description (optional field up to 40 characters)
  - Click Submit

| SALES                 | S PAYMENTS PENDING SETTLED<br>TRANSACTIONS TRANSACTIONS |
|-----------------------|---------------------------------------------------------|
| Store Number          | 11111111-TEST 💌                                         |
| Account Number        |                                                         |
| Credit Plan Number    |                                                         |
| Sales Amount          | (Example ~ 21.10)                                       |
| Reference Number      | (Optional)                                              |
| Statement Description | (Optional)                                              |
|                       |                                                         |
|                       |                                                         |
| Submit Reset          |                                                         |

## Web Sales - Commercial

- Select Store Number, and enter the following fields:
  - Account #
  - Credit Plan # (5 digits)
  - Sales Amount (21.10 for \$21.10)
  - Reference # (optional field up to 40 characters)
  - Statement description (optional field up to 40 characters)
  - Serial Number (Required)
  - Model Number (Required)
  - Click Submit

| SALES RETURNS         | PAYMENTS PENDING SETTLED<br>TRANSACTIONS TRANSACTIONS |
|-----------------------|-------------------------------------------------------|
| Store Number          | 11111111-TEST 💌                                       |
| Account Number        | Account#                                              |
| Credit Plan Number    | 1313                                                  |
| Sales Amount          | 5000.00 (Example ~ 21.10)                             |
| Reference Number      | REF 123 (Optional)                                    |
| Statement Description | Description (Optional)                                |
| Serial Number         | Serial #                                              |
| Model Number          | Model #                                               |
| Submit Reset          |                                                       |

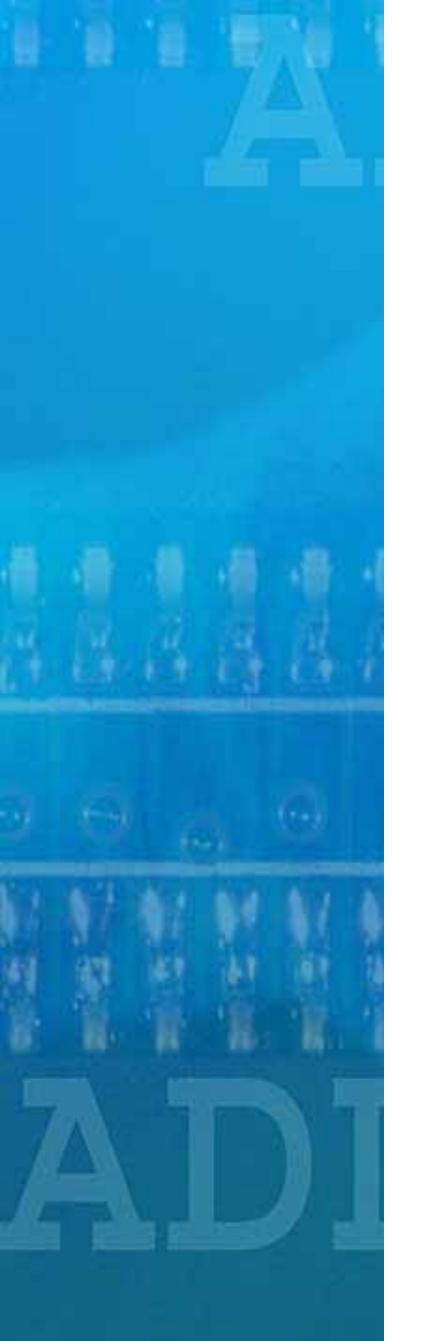

## Web Sales: Approved

- When sale is approved, the transaction is **<u>complete</u>** and a confirmation page will be displayed.
- Click on "Print Receipt" and a pop-up window will appear.
- The receipt will include all the information regarding the web transaction.
- Click Print and save it for your records.

| SALES RETURN             | S PAYMENTS     | PENDING<br>TRANSACTIONS | SETTLED<br>TRANSACTIONS |
|--------------------------|----------------|-------------------------|-------------------------|
| Store Number             | 11111111 - TES | ST                      |                         |
| Account Number           | 8260010007652  | 2456                    |                         |
| Credit Plan Number       | 00008          |                         |                         |
| Sales Amount             | 1.11           |                         |                         |
| Reference Number         |                |                         |                         |
| Statement Description    |                |                         |                         |
|                          |                |                         |                         |
|                          |                |                         |                         |
|                          |                |                         |                         |
| Authorization Successful | - Code 000684  | Print Rec               | eipt                    |

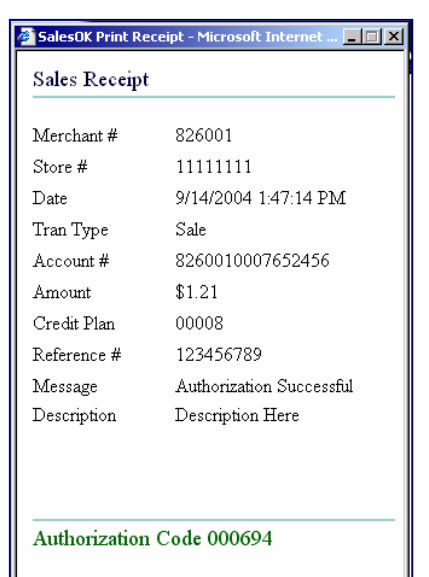

Signature..... Print Receipt

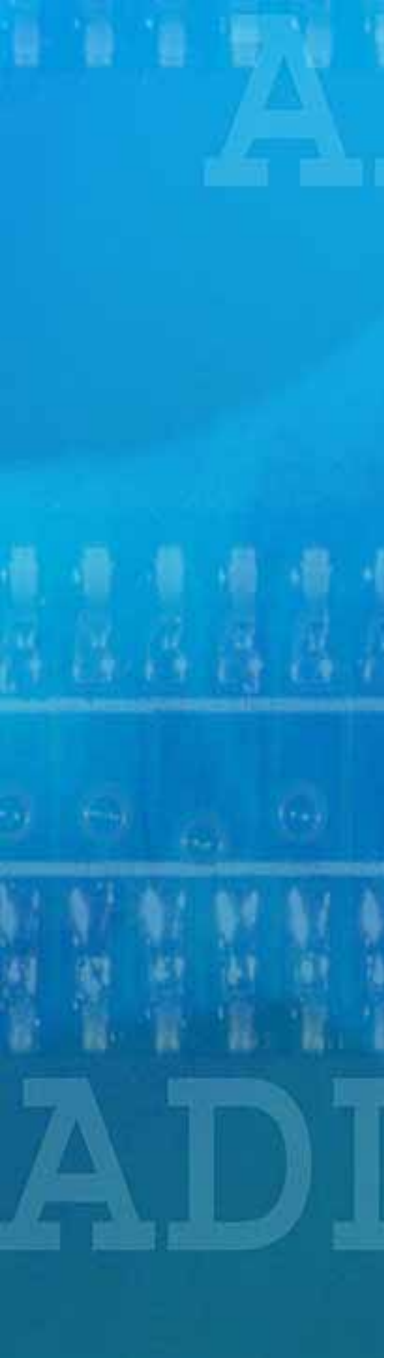

### Web Sales: Authorization Required

- If the sale is not automatically approved, you'll have to call SCA for an authorization code (see below).
- Once SCA provides you with the code (upon approval), enter it, select "Authorized" and click "Submit Authorization."
- If SCA declines the transaction, select "Declined" and click "Skip Authorization."

**NOTE: SCA will not process any transactions without a valid approval code.** 

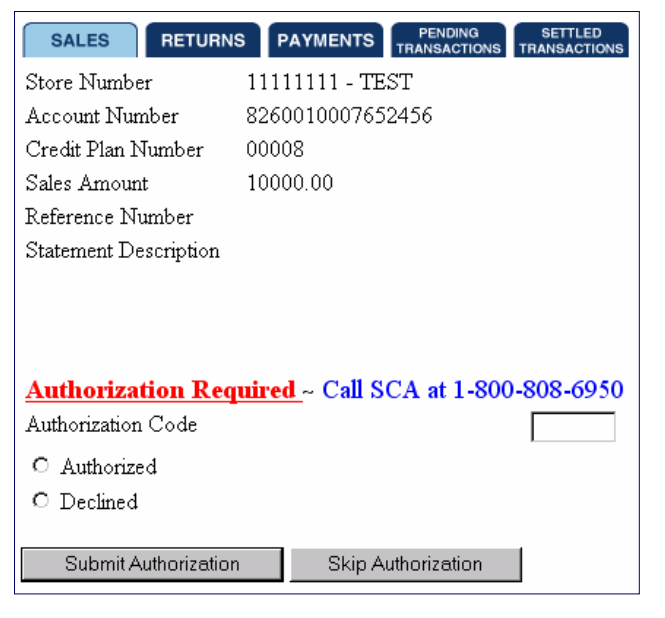

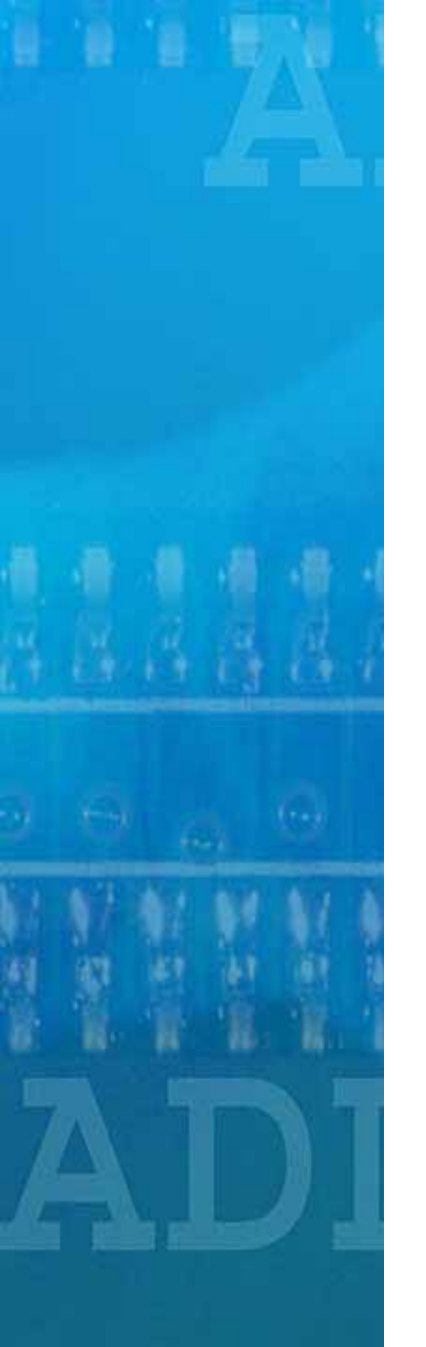

### Web Returns

- Select Store Number, and enter the following fields:
  - Account #
  - Credit Plan # (5 digits)
  - Reversal Amount (21.10 for \$21.10)
  - Reference # (optional field up to 40 characters)
  - Statement description (optional field up to 40 characters)
  - Check for Authorization Reversal By checking this box, the consumer will be granted immediate credit to their account. If the box is left blank, the consumer will be granted credit on the following business day.\*\*
  - Click Submit

\*\*Note: Please check this box ONLY if the return amount matches the original sale and that the sale was made within 10 days. Leave the box unchecked if you are either granting partial credit, the credit amount does not equal the sale amount, or processing returns greater than 10 days of the sale. If unsure, leave blank and credit will be processed if approved.

| SALES RETURNS PAYMEN       | NTS PENDING<br>TRANSACTIONS | SETTLED<br>TRANSACTIONS |
|----------------------------|-----------------------------|-------------------------|
| Store Number 11111111      | TEST 💌                      |                         |
| Account Number             |                             |                         |
| Credit Plan Number         |                             |                         |
| Reversal Amount            | (Example ~ 21.10)           |                         |
| Reference Number           | (Optional)                  |                         |
| Statement Description      |                             | (Optional)              |
| <br>Authorization Reversal |                             |                         |
| Submit Reset               |                             |                         |

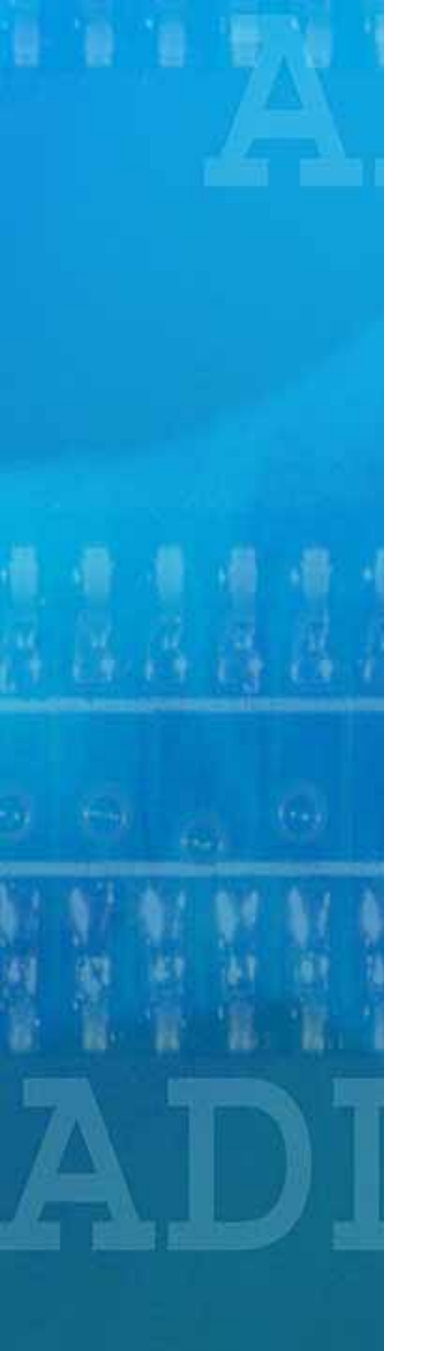

## Web Returns

- Once approved, the transaction is <u>complete</u> and you'll be directed to a confirmation page.
- Click "Print Receipt."
- A new window will pop-up. Print the receipt and save it for future reference.

| SALES RETUR           | NS PAYMENTS PENDING SETTLED<br>TRANSACTIONS TRANSACTIONS |
|-----------------------|----------------------------------------------------------|
| Store Number          | 11111111 - TEST                                          |
| Account Number        | 8260010007652456                                         |
| Credit Plan Number    | 00008                                                    |
| Reversal Amount       | 1.21                                                     |
| Reference Number      |                                                          |
| Statement Description |                                                          |
| 🔲 Authorization Reve  | ersal                                                    |
|                       |                                                          |
| RETURN OK             | Print Receipt                                            |

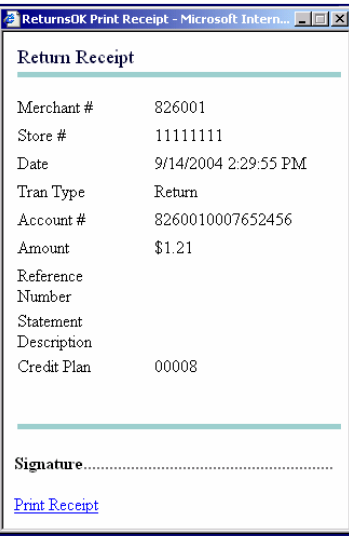

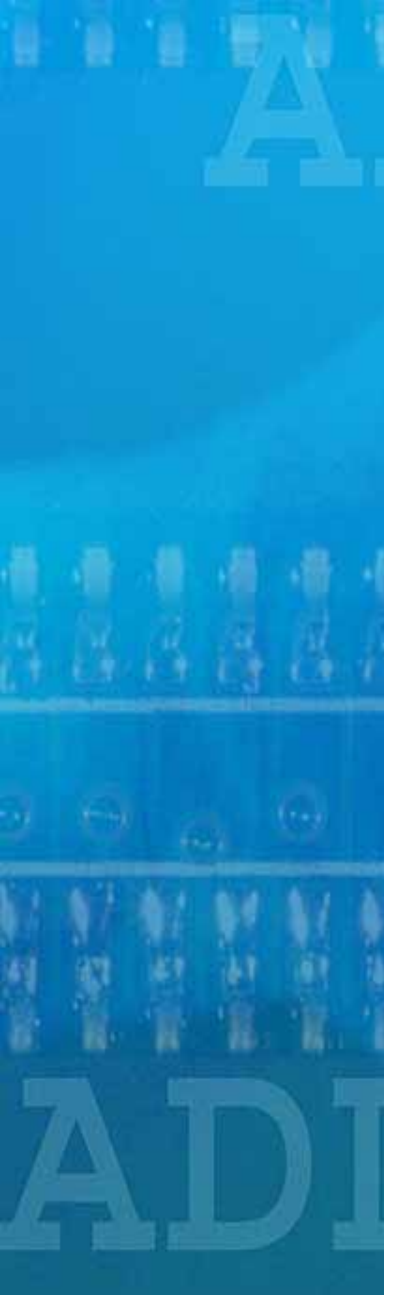

## Web Payments

- Now, SCA allows you to accept payments at your store. All you have to do is enter the appropriate account number and amount, and click "Submit."
- Upon processing, a confirmation page will be displayed, and you'll be able to print a confirmation by clicking on "Print Receipt."

|                                                                                         |                                                                                        |                              | 7                             | F ayment F                                                        | cecept                                                                              |
|-----------------------------------------------------------------------------------------|----------------------------------------------------------------------------------------|------------------------------|-------------------------------|-------------------------------------------------------------------|-------------------------------------------------------------------------------------|
| SALES RETURNS<br>Store Number<br>Account Number<br>Credit Plan Number<br>Payment Amount | PAYMENTS PEN<br>TRANS   11111111 - TEST    8260010007652456    (Example -              | DING SETTLED<br>TRANSACTIONS |                               | Merchant #<br>Store #<br>Date<br>Tran Type<br>Account #<br>Amount | 826001<br>11111111<br>9/14/2004 1:59:21 PM<br>Payment<br>8260010007652456<br>\$1.21 |
| Submit Reset                                                                            |                                                                                        |                              |                               | Credit Plan                                                       | 00008                                                                               |
| <u>MENU NE</u>                                                                          | SALES RETURN<br>Store Number<br>Account Number<br>Credit Plan Number<br>Payment Amount | IS PAYMENTS TRANS            | IDING<br>ACTIONS TRANSACTIONS | Signature<br>Print Receipt                                        |                                                                                     |
|                                                                                         | PAYMENT ACCEPT                                                                         | 'ED Print Receipt            |                               |                                                                   |                                                                                     |

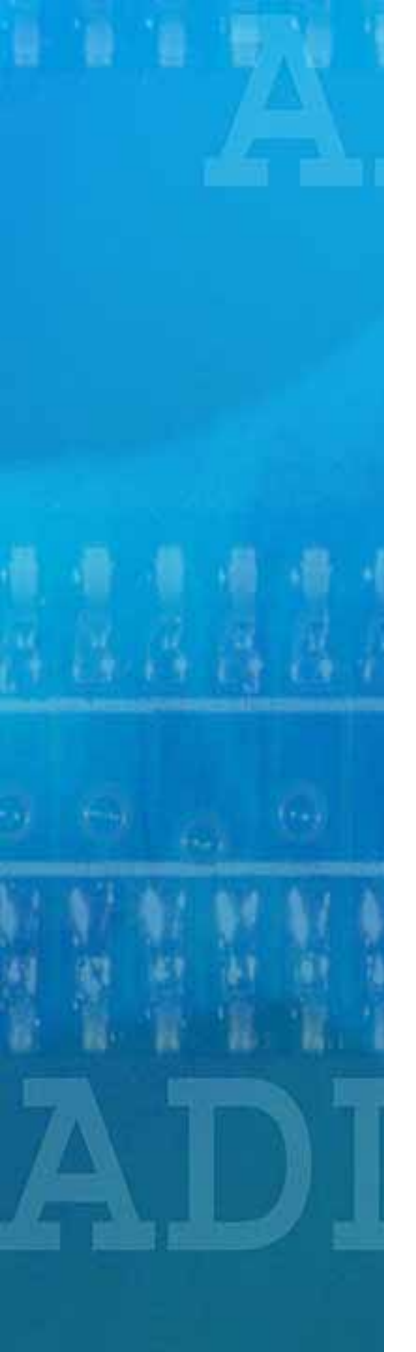

**Online Transactions** 

#### Pending

- Allows you to preview all transactions that have been submitted, but have not yet been processed.
- All transactions are processed by 3:00PM EST, and moved to the "Settled" queue.

| SALES         | RETUR     | NS PAYN         |           | NDING<br>ACTIONS | SETTLED<br>TRANSACTIONS |             |                             |          |
|---------------|-----------|-----------------|-----------|------------------|-------------------------|-------------|-----------------------------|----------|
| Transaction D | ate 9/14/ | 2004 Se         | earch     |                  |                         |             |                             |          |
| All Pending   | Transa    | ctions are      | Processed | (Mon             | -Fri) at 3pm            | EST         |                             |          |
| Pending       | Trans     | action \$       | Summary   | y                |                         |             |                             |          |
| PENDING       | SALES     | RETURNS         | PAYMENTS  | NET              |                         |             |                             |          |
| COUNT         | 1         | 0               | 0         | 1                |                         |             |                             |          |
| AMOUNT        | \$1.11    | \$0.00          | \$0.00    | \$1.11           |                         |             |                             |          |
|               |           |                 |           |                  |                         |             |                             |          |
| Pending       | Trans     | action 1        | Details   |                  |                         |             |                             |          |
| ACCOUNT N     | UMBER     | DATE/TIM        | E         | ТҮРЕ             | CREDIT<br>PLAN          | AMOUNT      | MESSAGE                     | STATUS   |
| 8260010007    | 7652456   | 9/14/2004<br>PM | 4 1:40:15 | Sale             | 00008                   | \$1.11      | Authorization<br>Successful | Pending  |
| 8260010007    | 7652456   | 9/14/2004<br>PM | 4 1:40:59 | Sale             | 00008                   | \$10,000.00 | Authorization<br>Required   | Declined |

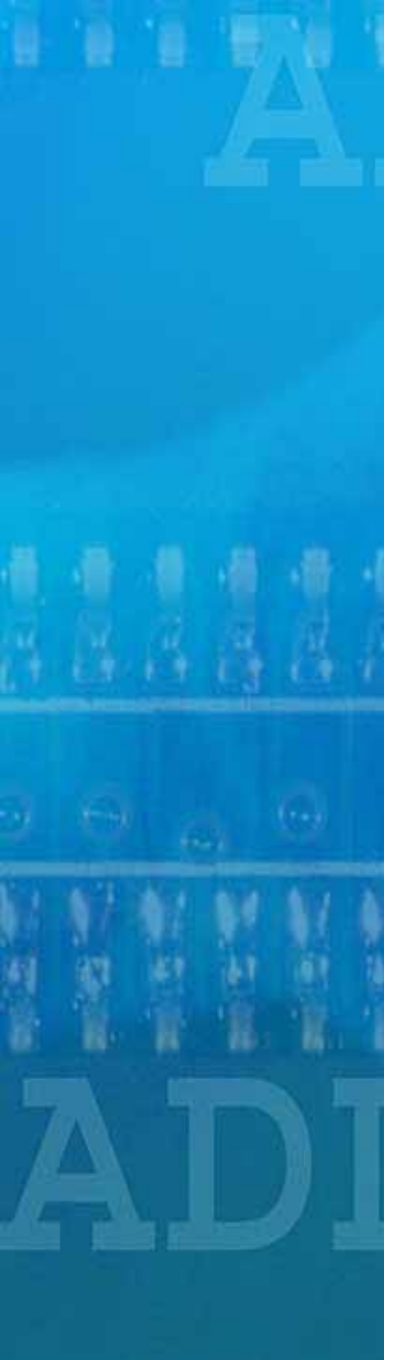

## **Online Transactions**

- Settled
  - It allows you to preview all settled transactions.
  - For past transactions, enter the date (MM/DD/YYY) and click "Search."
  - Scroll down (if necessary) for additional transactions).

| Daily T | ransac | ction Su | mmary    |        |  |
|---------|--------|----------|----------|--------|--|
|         | SALES  | RETURNS  | PAYMENTS | NET    |  |
| COUNT   | 0      | 0        | 0        | 0      |  |
| AMOUNT  | \$0.00 | \$0.00   | \$0.00   | \$0.00 |  |

No Transactions

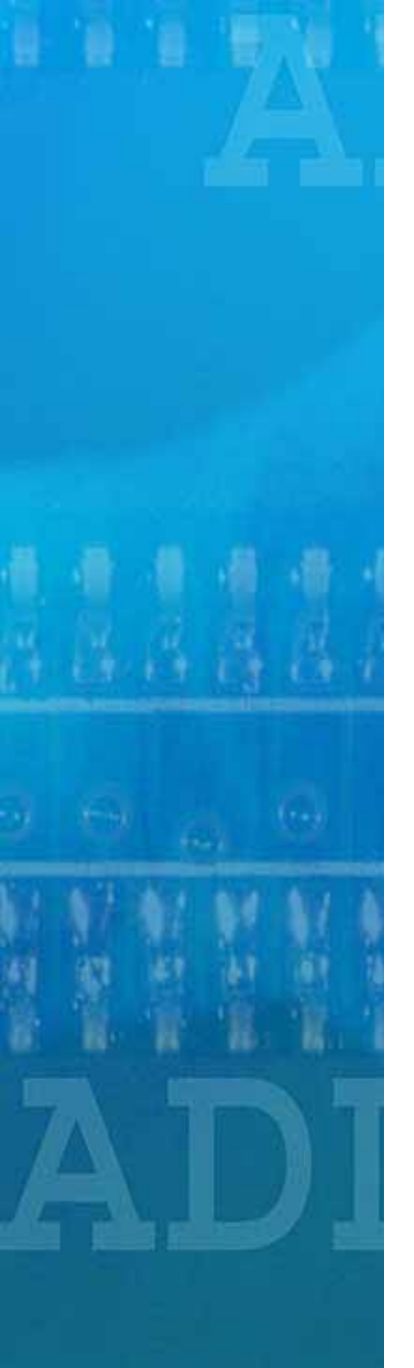

## Help Menu

- Help is available from all pages by clicking on the "Help" tab at the top left corner.
- You'll be able to learn how to process credit applications, process sales, returns, payments, and much more!

#### 🖥 SCA Merchant Services Help - Microsoft In... 💶 🔲 🗙

#### SCA Merchant Services Help

Commercial Loan Calculator Entering Sales Authorization Required Entering Returns Entering Payments Pending Transaction Inquiry Settled Transaction Inquiry Settlement File Upload Consumer Credit Application Consumer Credit Response

#### COMMERCIAL LOAN CALCULATOR

To use the Commercial Loan Calculator, you'll need enter the loan AMOUNT as dollars and cents, the APR as a percentage and the loan TERM in whole numbers, representing months. In this example, we have a loan in the AMOUNT of \$12,059.45 at an APR of 12.50% for a TERM of 60 months.

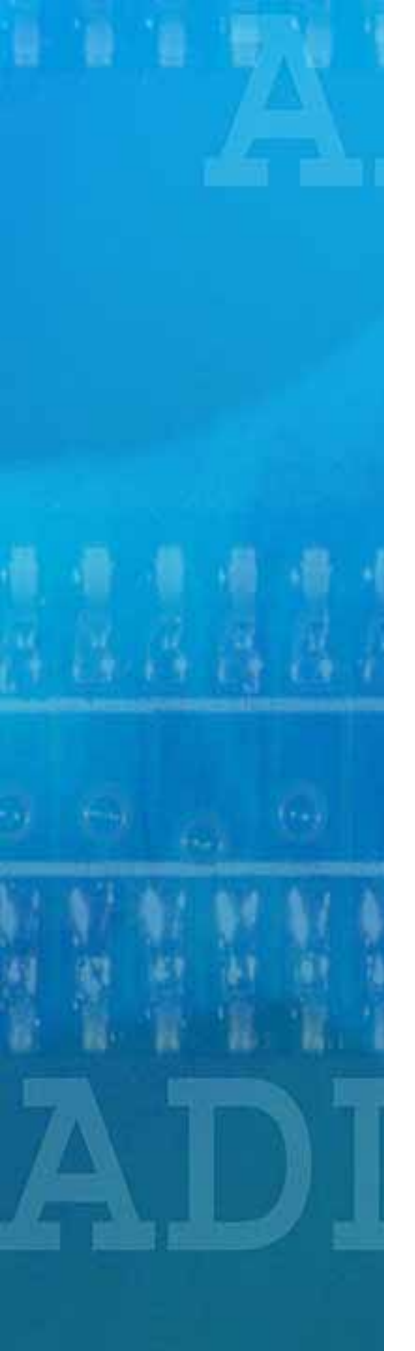

## Marketing

- The Marketing Page will allow you to view, download, print and email promotional information including
  - Calendar and flyers
  - Rate Sheets
  - Q & A's
  - And much more!

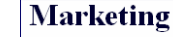

Welcome to Maytag's Marketing Page. Here you'll find all the current promotions sponsored by Maytag. Click on each link to download a promotional flyer in PDF format.

RETAIL FINANCING PROMOTIONS July - Spetember 2004

- <u>3rd Quarter Calendar</u>
- 7/6 7/17 6 Months NO INTEREST, NO PAYMENTS (NO mmp)
- 7/6 7/17 12 Months SAC @ 2% charge to dealer (with mmp)
- <u>7/18 7/31 18 Months SAC (with mmp)</u>
- · 8/1 8/10 6 Months NO INTEREST, NO PAYMENTS (NO mmp)
- 8/11 8/16 12 Months SAC (with mmp)
- 8/17 8/31 6 Months NO INTEREST, NO PAYMENTS (NO mmp)
- 9/1 9/6 12 Months SAC (with mmp)
- <u>9/- 9/18 6 Months NO INTEREST, NO PAYMENTS (NO mmp)</u>
- 9/19 10/2 NO INTEREST UNTIL JANUARY 2006 (with mmp)

#### SCA/MAYTAG DIRECT MAIL PROMOTIONS

Theme: 0% until 1/1/06 Target: All Maytag cardholders Drop Date: 9/1/04 Media: <u>Postcard Insert</u>

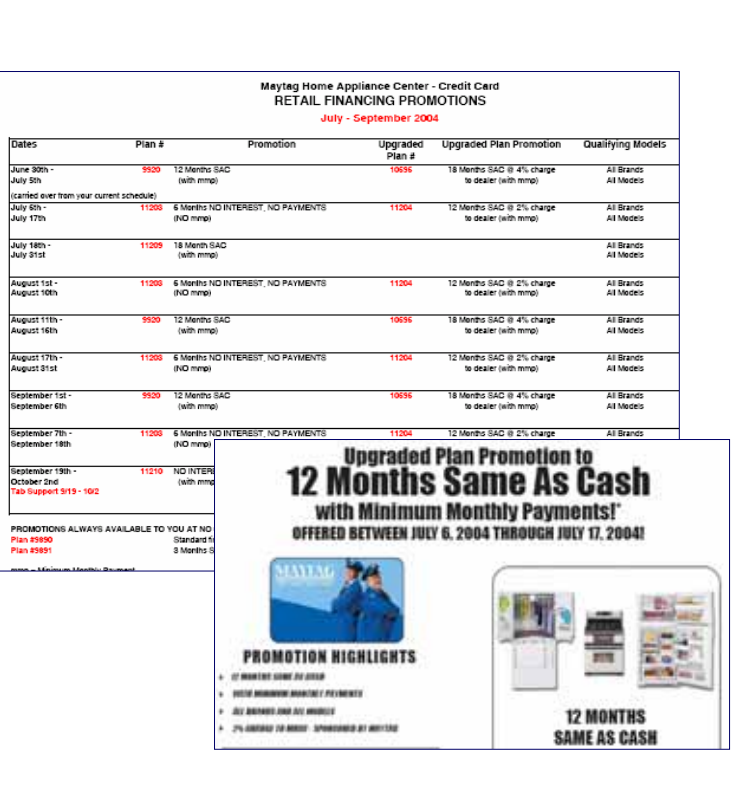

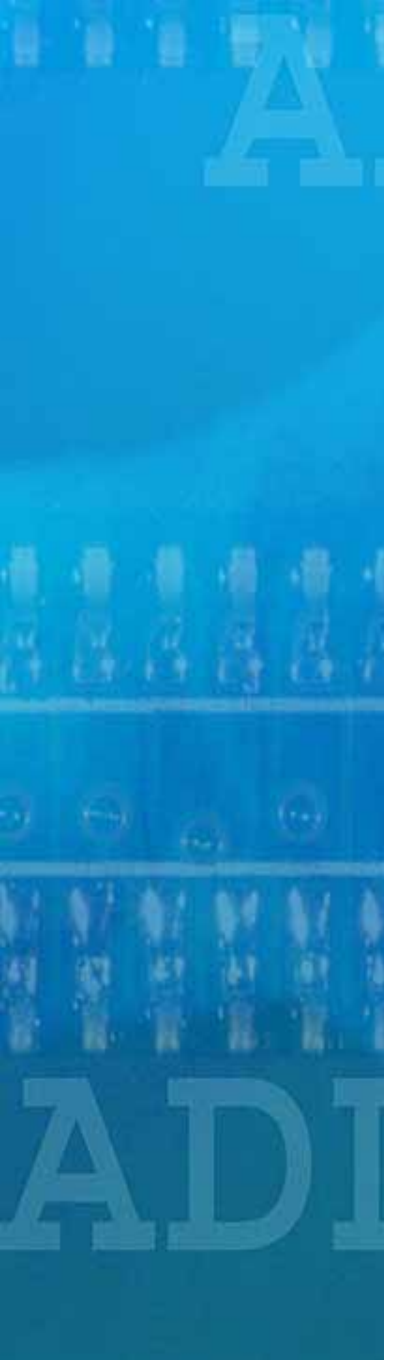

**Contact Information** 

**SCA Help Desk** 201-818-4000 ext. 3151 **Merchant Services** 1-800-538-3638 **Credit Authorizations** 1-800-808-6950